## Настройка цен

На сайте Таобао у каждого товара уже есть своя цена. В административной части можно настроить наценку на стоимость товара на Таобао.

Для настройки открываем раздел «Ценообразование» и вкладку «Валюта»:

| <ul><li>Заказы</li><li>Ценообразование</li></ul> |                                                                                                    |
|--------------------------------------------------|----------------------------------------------------------------------------------------------------|
| Продвижение                                      | Валюта внутренних расчетов: RUB                                                                                    |
| Содержание                                       |                                                                                                    |
| E Karanor                                        | Валюты провайдеров                                                                                                 |
| 🔮 Пользователи                                   | Таобао - CNY<br>Склад - CNY<br>1688.com - CNY                                                                      |
| 🖋 Конфигурация                                   | Валюты                                                                                                    |
| Л Отчеты                                         | Валюты витрины         Добавить валюту           ⊕ RUB         ×         USD         ▼         +                   |
| 🔅 Плагины                                        | Курсы валют                                                                                                    |
|                                                  | Режим синхронизации         Наценка на курс           Настройки по умолчанию         - Без синхронизации         ▼ |
|                                                  | 1 CNY = 1.000000 RUB СNY-RUB с наценкой: 1 CNY = 1.050000 RUB RUB-CNY с наценкой: 1 CNY = 0.952381 RUB             |
|                                                  | Сохранить                                                                                                    |
|                                                  |                                                                                                    |

Проверяем чтобы валюта витрины была та, которую вы используете для продажи товаров в ВК (в примере это рубли):

| Валюта                                            | Стоимость             | Скидки    | Банкир                                                                                                    |
|---------------------------------------------------|-----------------------|-----------|----------------------------------------------------------------------------------------------------|
| Валю                                              | та                    |           |                                                                                                    |
| Валюта в                                          | нутренних расч        | етов: RUB |                                                                                                    |
| Валют                                             | ы провайд             | еров      |                                                                                                    |
| Таобао -<br>Склад - (<br>1688.con<br><b>Валют</b> | CNY<br>CNY<br>n - CNY |           |                                                                                                    |
| Валюты<br>Ф RUB                                   | витрины               | ×         | Добавить валюту USD • •                                                                                        |
| курсы                                             | валют                 |           |                                                                                                    |
| Настрой                                           | ки по умолчани        | Ō         | Режим синхронизации Наценка на курс<br>- Без синхронизации 🔻 5 %                                               |
| 1 CNY =<br>Coxpa <del>r</del>                     | 1.000000 RUB<br>іить  |           | <ul> <li>CNY-RUB с наценкой: 1 CNY = 1.050000 RUB</li> <li>RUB-CNY с наценкой: 1 CNY = 0.952381 RUB</li> </ul> |
|                                                   |                       |           |                                                                                                    |

Если выбранная валюта вместо серого цвета имеет зеленый цвет, нажмите кнопку «Сохранить», чтобы новый выбор сохранился и актуализировался раздел «Курс валют».

| Валюта                                        |                                                        |                                      |
|-----------------------------------------------|--------------------------------------------------------|--------------------------------------|
| Валюта внутренних расчетов: R                 | JB                                                     |                                      |
|                                               |                                                        |                                      |
| Валюты провайдеров                            |                                                        |                                      |
| Таобао - CNY<br>Склад - CNY<br>1688.com - CNY |                                                        |                                      |
| Валюты                                        |                                                        |                                      |
| Валюты витрины                                | Добавить валюту                                        |                                      |
|                                               | CNY • +                                                |                                      |
| Курсы валют                                   |                                                        |                                      |
|                                               | Режим синхронизации                                    | Наценка на курс                      |
| Настройки по умолчанию                        | - Без синхронизации                                    | • 5 %                                |
| 1 CNY = <u>1.000000</u> RUB                   | КОҮ-RUB с наценкой: 1 СМУ<br>RUB-CNY с наценкой: 1 СМУ | ′ = 1.050000 RUB<br>∕ = 0.952381 RUB |
|                                               |                                                        |                                      |

Далее сморим внизу страницы есть раздел «Курсы валют»:

| Валюта                                        |                                                                                      |  |
|-----------------------------------------------|--------------------------------------------------------------------------------------|--|
| Валюта внутренних расчетов:                   | 1                                                                                    |  |
|                                               |                                                                                      |  |
| Валюты провайдеров                            |                                                                                      |  |
| Таобао - СNY<br>Склад - СNY<br>1688.com - CNY |                                                                                      |  |
| Валюты                                        |                                                                                      |  |
| Валюты витрины                                | Добавить валюту                                                                      |  |
| ⊕ RUB ×                                       | USD × +                                                                              |  |
| Курсы валют                                   |                                                                                      |  |
|                                               | Режим синхронизации Наценка на курс                                                  |  |
| Настройки по умолчанию                        | - Без синхронизации 🔻 5 %                                                            |  |
| 1 CNY = <u>1.000000</u> RUB                   | CNY-RUB с наценкой: 1 CNY = 1.050000 RUB<br>RUB-CNY с наценкой: 1 CNY = 0.952381 RUB |  |
| Сохранить                                     |                                                                                      |  |

Если валюты отмечены красным, нажмите кнопку «Сохранить», чтобы валюта синхронизировалась с банком.

| Валюта                                                |                                                                |                             |
|-------------------------------------------------------|----------------------------------------------------------------|-----------------------------|
| Валюта внутренних расчетов: RUB                       |                                                                |                             |
|                                                       |                                                                |                             |
| Валюты провайдеров                                    |                                                                |                             |
| Таобао - CNY<br>Склад - CNY<br>1688.com - CNY         |                                                                |                             |
| Валюты                                                |                                                                |                             |
| Валюты витрины Доба                                   | авить валюту                                                   |                             |
| + USD × RU                                            | в 🗸 🕇                                                          |                             |
| Курсы валют                                           |                                                                |                             |
|                                                       | Режим синхронизации                                            | Наценка на курс             |
| Настройки по умолчанию                                | - Без синхронизации                                            | 5 %                         |
| 1 CNY = 1.00000 RUB<br>1 USD = 1 RUB<br>1 CNY = 1 USD | CNY-RUB с наценкой: 1 CNY = 1<br>RUB-CNY с наценкой: 1 CNY = 0 | .050000 RUB<br>).952381 RUB |

Режим синхронизации выбираем из выпадающего списка. Рекомендуем синхронизировать с ЦБ РФ если политика вашего магазина подразумевает актуальность цены. А если политика вашего магазина — это постоянсто и неизменность цены, тогда синхронизацию лучше не включать.

| Залюта                                        |                                                              |  |
|-----------------------------------------------|--------------------------------------------------------------|--|
| Валюта внутренних расчетов: RU                | 3                                                            |  |
|                                               |                                                              |  |
| Валюты провайдеров                            |                                                              |  |
| Таобао - CNY<br>Склад - CNY<br>1688.com - CNY |                                                              |  |
| Валюты                                        |                                                              |  |
| Валюты витрины                                | Добавить валюту                                              |  |
| ⊕ RUB X                                       | USD - +                                                      |  |
| Курсы валют                                   |                                                              |  |
| Настройки по умолчанию                        | Режим синхронизации Наценка на курс<br>Без синхронизации 75% |  |
| 1 CNY = <u>1.000000</u> RUB                   |                                                              |  |
| Сохранить                                     |                                                              |  |
|                                               |                                                              |  |

Ставим наценку на курс в процентах. Наценка производится на перевод из Юаней в рубли (или другую валюту «витрины», которую можно указать как в примере выше).

| Валюта                                        |                                                                                                    |  |  |  |
|-----------------------------------------------|----------------------------------------------------------------------------------------------------|--|--|--|
| Валюта внутренних расчетов: RUE               | 3                                                                                                    |  |  |  |
|                                               |                                                                                                    |  |  |  |
| Валюты провайдеров                            |                                                                                                    |  |  |  |
| Таобао - CNY<br>Склад - CNY<br>1688.com - CNY |                                                                                                    |  |  |  |
| Валюты                                        |                                                                                                    |  |  |  |
| Валюты витрины                                | Добавить валюту                                                                                                |  |  |  |
| ⊕ RUB ×                                       | USD +                                                                                                    |  |  |  |
| Курсы валют                                   |                                                                                                    |  |  |  |
| Настройки по умолчанию                        | Режим синхронизации Наценка на курс<br>- Синхронизация с ЦБ РФ Ф 2011 %                                        |  |  |  |
| 1 CNY = <u>1.000000</u> RUB                   | <ul> <li>CNY-RUB с наценкой: 1 CNY = 1.050000 RUB</li> <li>RUB-CNY с наценкой: 1 CNY = 0.952381 RUB</li> </ul> |  |  |  |
| Сохранить                                     |                                                                                                    |  |  |  |
|                                               |                                                                                                    |  |  |  |

После настроек нажимаем кнопку «Сохранить». Рекомендуем сохранять изменения после каждой операции.

| Залюта                                        |                                                                                                    |  |
|-----------------------------------------------|----------------------------------------------------------------------------------------------------|--|
| Залюта внутренних расчетов: RUE               | B                                                                                                    |  |
|                                               |                                                                                                    |  |
| Валюты провайдеров                            |                                                                                                    |  |
| Таобао - CNY<br>Склад - CNY<br>1688.com - CNY |                                                                                                    |  |
| Валюты                                        |                                                                                                    |  |
| Валюты витрины                                | Добавить валюту                                                                                                |  |
| ⊕ RUB ×                                       | USD 🔹 🛨                                                                                                    |  |
| Курсы валют                                   |                                                                                                    |  |
| Настройки по умолчанию                        | Режим синхронизации Наценка на курс<br>- Синхронизация с ЦБ РФ ▼ 20 %                                          |  |
| 1 CNY = 1.000000 RUB                          | <ul> <li>CNY-RUB с наценкой: 1 CNY = 1.050000 RUB</li> <li>RUB-CNY с наценкой: 1 CNY = 0.952381 RUB</li> </ul> |  |

## Теперь переходим во вкладку «Стоимость»:

| الا<br>م | Заказы<br>Ценообразование | <ul> <li><u>Ценообразование</u>, Стоимость</li> <li>Валюта</li> <li>Стоимость</li> <li>Стоимость</li> <li>Смидк</li> </ul> | и Банкир                                            |
|----------|---------------------------|----------------------------------------------------------------------------------------------------|-----------------------------------------------------|
| Ē        | Продвижение Содержание    | Округление цен<br>Дополнительно<br>Внимание! Выбоо тоуности округое                                                        | 2                                                   |
|          | Каталог                   | Скидки продавца 📀                                                                                                    | <u>Разрешить</u>                                    |
| ***      | Пользователи              | Режим скидок 😡                                                                                                    | Режим по умолчанию, настроенный в системе для всех. |
| <b>J</b> | Конфигурация              |                                                                                                    |                                                     |
| .iii     | Отчеты                    |                                                                                                    |                                                     |
| \$       | Плагины                   |                                                                                                    |                                                     |

Здесь нас интересует округление цены. Стоит задать цифру округления в заивисмости от политики ценообразования в вашем магазине:

- 0 без копеек (480р)
  1 1 знак после запятой (480,6р)
  2 2 знака (480,65р)

• -2 — если округлить до сотен (будет 500р вместо 480р)

| <u>Ценообразование</u> > Сто        | имость                                                           |
|-------------------------------------|------------------------------------------------------------------|
| Валюта Стоимость                    | Скидки Банкир                                                    |
| тоимость                            |                                                                  |
|                                     |                                                                  |
| Округление цен 🔞                    | d I 💿 🖍 🗙                                                        |
| Дополнительно                       |                                                                  |
| Внимание! Выбор точност             | ги округления влияет на подсчет итоговой суммы заказа.           |
|                                     |                                                                  |
| Скидки продавца 😡                   | Разрешить                                                        |
| Скидки продавца 😡                   | Разрешить                                                        |
| Скидки продавца 🕢<br>Режим скидок 🕑 | Разрешить<br>Режим по умолчанию, настроенный в системе для всех. |
| Скидки продавца 🕢<br>Режим скидок 🚱 | Разрешить<br>Режим по умолчанию, настроенный в системе для всех. |

Сохраняем изменение:

| 👫 > <u>Ценообразование</u> > Стоимость |                                                       |  |
|----------------------------------------|-------------------------------------------------------|--|
| Валюта Стоимость                       | Скидки Банкир                                         |  |
| Стоимость                              |                                                       |  |
| Округление цен 🕢<br>Дополнительно      | o 💿 🔽 🗙                                               |  |
| Внимание! Выбор точност                | и округления влияет на подсчет итоговой суммы заказа. |  |
| Скидки продавца 🚱                      | Разрешить                                             |  |
| Режим скидок 📀                         | Режим по умолчанию, настроенный в системе для всех.   |  |
|                                        |                                                       |  |
|                                        |                                                       |  |

Готово! Стоимость товаров настроена.